# 31.7 Mapping I/O to the FLEX NETWORK High-Speed Counter Unit

## 31.7.1 Display for the FLEX NETWORK

When connecting a FLEX NETWORK unit to the GP, select the display model which supports it.

You can connect multiple I/O units.

# FLEXNETWORK High-Speed Counter Unit Models and Number of Occupied Stations

| Туре                  | Туре        | Number of<br>Points | Number of<br>Occupied<br>Stations |
|-----------------------|-------------|---------------------|-----------------------------------|
| High Speed<br>Counter | FN-HC10SK41 | -                   | 8 stations                        |

# Setup Procedure

1 In the I/O Driver window, select the I/O unit to be configured, and click [Setting].

| I/O Driver                                  |                                |
|---------------------------------------------|--------------------------------|
| Int. Driver 1                               |                                |
|                                             | I/O Screen                     |
| FLEX NETWORK Driver<br>Transfer speed:6Mbps | (ID:#1)/O Driver Settings      |
|                                             |                                |
| S-No Model                                  | Details                        |
| 1 [FN-X16TS                                 | nput Points:16 Type:Bit        |
|                                             |                                |
| Add                                         | <u>S</u> etting <u>R</u> emove |

2 The [Unit Settings] dialog box appears. To change the type, in the [Model] area, select the model of I/O unit. (For example, [Special] and "FN-HC10SK").

| S-No. | Viit Settings   | Infomation<br>16-bit UpCounter x 2CH<br>Frequency:1k(pps)<br>Counter format(ICH):Linea<br>Counter format(2CH):Linea | ar<br>ar            |
|-------|-----------------|----------------------------------------------------------------------------------------------------|---------------------|
|       | <u>S</u> -No. 1 | Detail                                                                                                    | s<br><u>C</u> ancel |

3 Specify the same number as the S-Number specified on the High Speed Counter unit.

|      | 🔆 Unit Settings                                                                                                    | ×                                                                                                    |                                                          |
|------|----------------------------------------------------------------------------------------------------|----------------------------------------------------------------------------------------------------|----------------------------------------------------------|
|      | Model Inf<br>Special ▼<br>FN-HC10SK                                                                                                    | fomation<br>16-bit UpCounter x 2CH<br>Frequency:1k(pps)<br>Counter format(1CH)Linear<br>Sounter format(2CH)Linear<br>V<br>V<br>V<br>V<br>Details<br>QK<br>Qancel |                                                          |
| NOTE | <ul> <li>You can specify the S-Nur<br/>the S-Number in the same</li> <li><sup>GP</sup> "■ FLEXNETWORK Hig<br/>Stations" (page 31-37)</li> </ul> | mber from 1 to 63. Ho<br>FLEX NETWORK.<br>gh-Speed Counter Unit M                                                                                                | owever, you cannot duplica<br>Nodels and Number of Occup |

- 4 To change the details of the I/O unit, click [Details].
- 5 The [Details] dialog box appears. Change the settings and click [OK].

| NOTE | • For the detail settings of the unit, refer to the following section.             |
|------|------------------------------------------------------------------------------------|
| NOTE | <sup>™</sup> "31.7.3 Settings Guide for the FLEX NETWORK High-Speed Counter ■ Unit |
|      | Detail Settings" (page 31-42)                                                      |

6 In the [Unit Settings] dialog box, click [OK] to apply the changed settings.

S-No Model Details 1 FN-HC10SK 16-bit UpCounter x 2CHFreque 7 To add an I/O unit, click [Add]. The [Unit Settings] dialog box appears. Specify the settings in the same way as in steps 2 to 6.

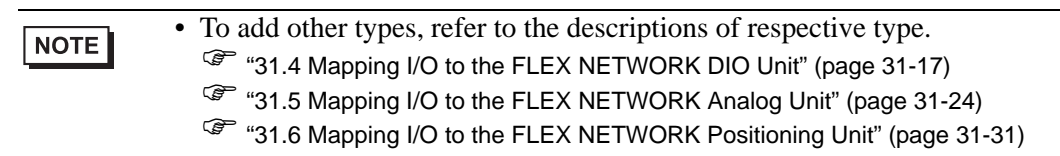

8 After completing the device settings for the FLEX NETWORK, map the addresses to the I/O terminals.

| NOTE | "31.7.2 I/O Terminals in the FLEX NETWORK High-Speed Counter Unit" (page<br>31-40) |
|------|------------------------------------------------------------------------------------|
|------|------------------------------------------------------------------------------------|

## 31.7.2 I/O Terminals in the FLEX NETWORK High-Speed Counter Unit

Displays the I/O and maps addresses to the I/O terminals in the FLEX NETWORK high-speed counter unit.

#### Displaying the I/O

1 Click the [Screen List] tab to open [Screen List] Window.

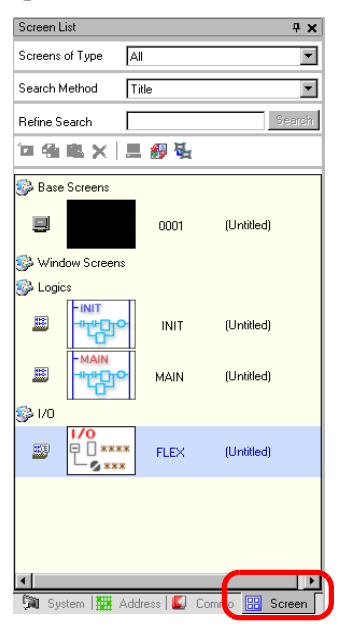

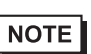

• If the [Screen List] tab is not displayed in the Work Space, on the [View (V)] menu, point to [Work Space (W)] and then click [Screen List (G)].

2 Double-click I/O to display the I/O in the workspace.

| Screen List 🛛 🗛 🗙                                                                                                    | 🐺 FLEX(Untitled) 🗙                      |
|----------------------------------------------------------------------------------------------------|-----------------------------------------|
| Screens of Type All                                                                                                    | (1) (1) (1) (1) (1) (1) (1) (1) (1) (1) |
| Search Method Title                                                                                                    | FLEX NETWORK Driver(ID:#1)              |
| Refine Search Search                                                                                                    | Name Variable IEC Address               |
| □④▲× 星参装                                                                                                    | CTL                                     |
| Base Screens     O001 (Untitled)                                                                                                    |                                         |
| 🚱 Window Screens                                                                                                    |                                         |
| S Logics                                                                                                    |                                         |
|                                                                                                    |                                         |
| MAIN (Untitled)                                                                                                    |                                         |
| Se 1/0                                                                                                    |                                         |
| E Contraction of the second second se |                                         |
|                                                                                                    |                                         |
| 🕅 System 🛗 Addres 🕼 Com 🔡 Screen                                                                                                    |                                         |

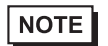

• For how to map addresses to I/O terminals, refer to the following section. (31.1.2 Mapping Addresses to I/O Terminals" (page 31-7)

#### I/O Terminal Operations

An I/O terminal to which an address is mapped operates as described below.

- Specifies the data value by reading or writing by a command, and operates the counter.
- For details on commands, refer to "High-Speed Counter Unit Users Manual 5.1 FLEX NETWORK Driver Settings" and "High-Speed Counter Unit Users Manual 5.2 Data Settings".
- If a power interruption occurs on the I/O unit, the driver can recognize it and resume communications after the power is restored.

#### 31.7.3 Settings Guide for the FLEX NETWORK High-Speed Counter

#### I/O Screen

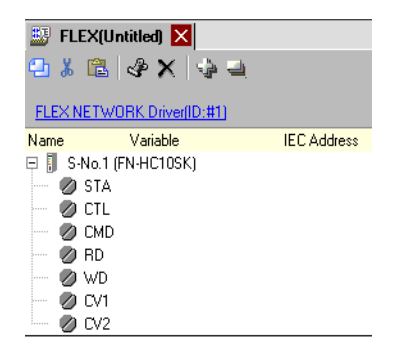

| Setting             | Description                                                              |
|---------------------|--------------------------------------------------------------------------|
| Сору 🔁              | To copy a variable select it and click the icon.                         |
| Cut                 | To cut a variable select it and click the icon.                          |
| Paste 👔             | To paste a variable, Copy or Cut it to the clipboard and then click the  |
|                     | icon.                                                                    |
| Edit 🛷              | To change a variable or register a new variable, select it and click the |
|                     | icon.                                                                    |
| Delete X            | To delete a variable select it and click the icon.                       |
| Expand All          | Expands to display all I/O terminals.                                    |
| Collapse All        | Collapses to hide display of all I/O terminals.                          |
| FLEX NETWORK Driver | Click to switch to the I/O Driver settings screen.                       |
| (ID:#1)             |                                                                          |
| Name                | Displays the terminal ID symbol.                                         |
| Variable            | Displays the address mapped to the terminal.                             |
| IEC Address         | Displays the I/O address (IEC address).                                  |

## Unit Detail Settings

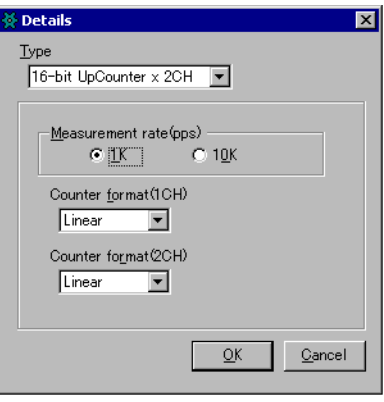

(FN-HC10SK)

| Setting                | Description                                                                                                    |
|------------------------|----------------------------------------------------------------------------------------------------|
| Туре                   | Select [16-bit UpCounter x 2CH], [32-bit UpCounter], or [32-bit UpDownCounter].<br>[16-bit UpCounter x 2CH] is set by default.                                                                                                    |
| Measurement rate (pps) | <ul> <li>Select the measurement speed.</li> <li>When setting [Type] to [16-bit UpCounter x 2CH] or [32-bit UpCounter], select [1K] or [10K].</li> <li>[1K] is set by default.</li> <li>When setting [Type] to [32-Bit UpDownCounter], select [Line Driver] or [Open Collector].</li> <li>[Line Driver] is set by default.</li> </ul>                                                                                       |
| Pulse Counter          | Select the pulse count method from [1 Signal - Multiply by 1<br>(50kpps)], [1 Signal - Multiply by 1 (200kpps)], [2 Signal - Multiply<br>by 1 (50kpps)], [2 Signal- Multiply by 1 (200kpps)], [2 Signal -<br>Multiply by 2 (25kpps)], [2 Signal - Multiply by 2 (100kpps)], [2<br>Signal - Multiply by 4 (12.5kpps)], or [2 Signal - Multiply by 4<br>(50kpps)].<br>[1 Signal - Multiply by 1 (50kpps)] is set by default. |
| Counter format         | Select [Linear], [Ring], or [Frequency].<br>For details on the count method, refer to Section 4.2 Various<br>Functions, in the "High-Speed Counter Unit Users Manual                                                                                                    |